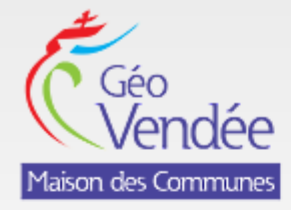

## Portail géographique de la Vendée

## Fiche synoptique nº 4

## **TELECHARGER DES DONNEES**

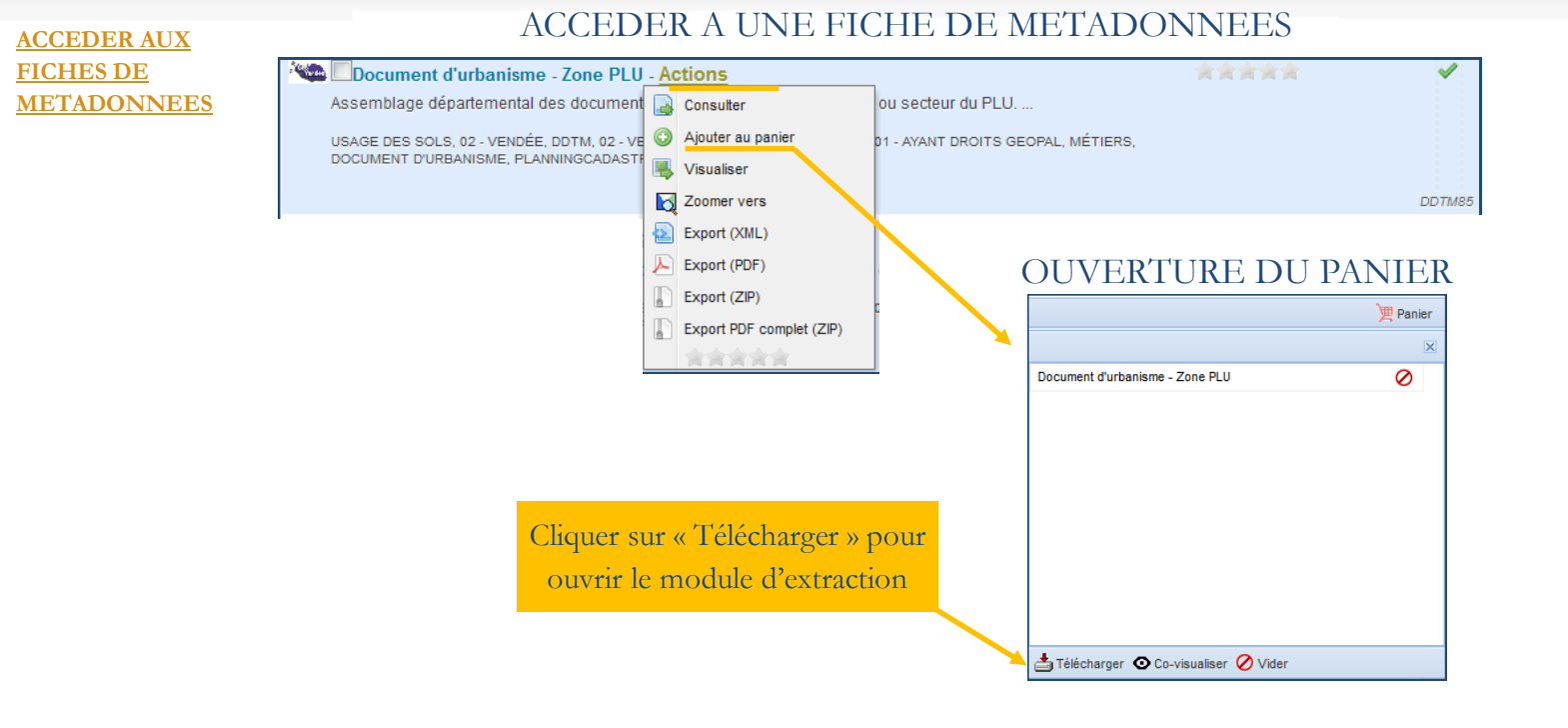

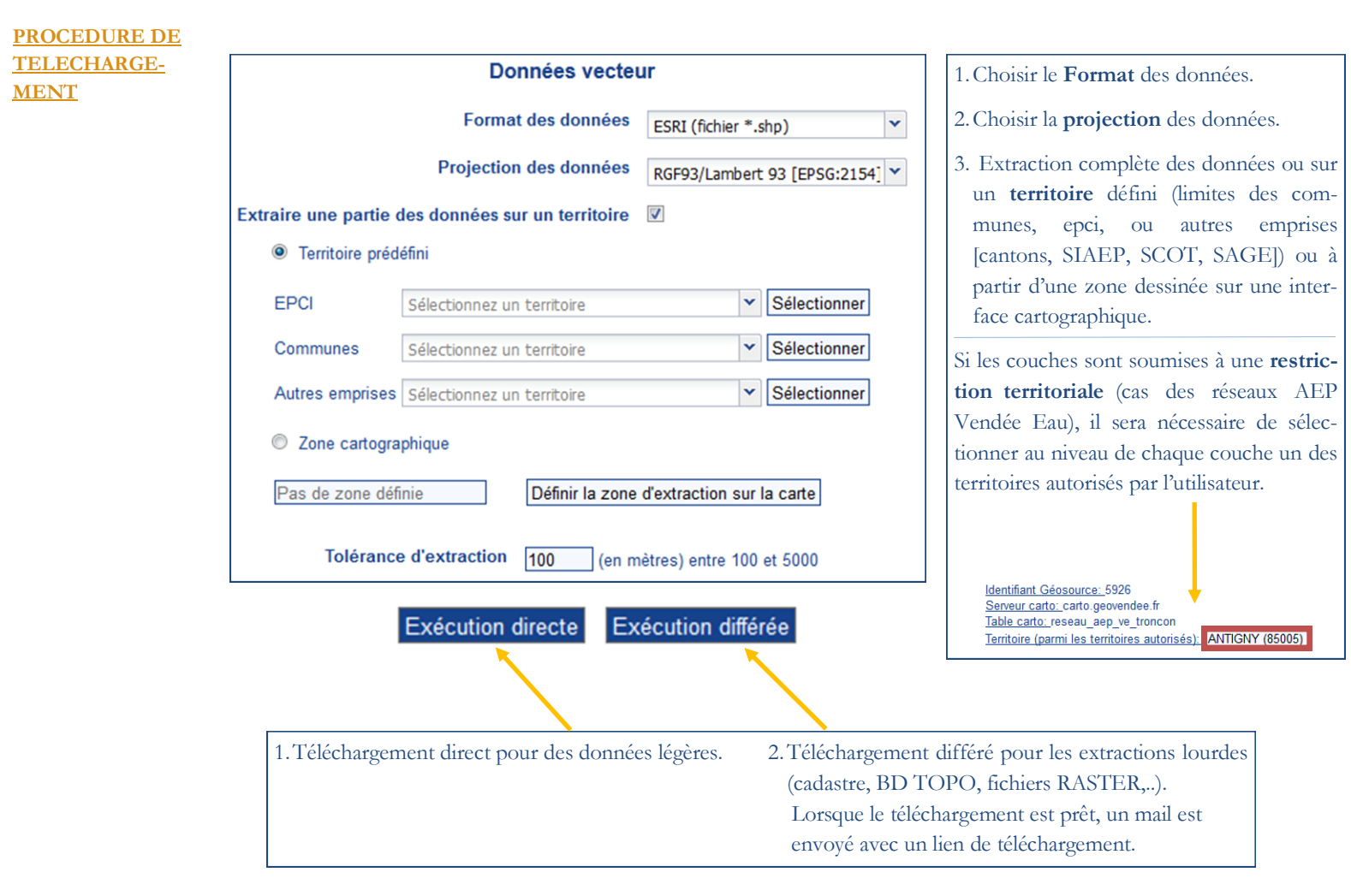

Attention: Si vous n'avez pas les droits de téléchargement sur une fiche de métadonnées (contraintes de diffusion ou donnée d'une plateforme partenaire <u>GEOPAL/SIGLOIRE</u>), le menu « Ajouter au panier » sera grisé.